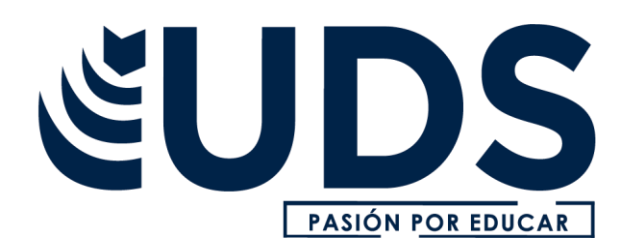

## Nombre del alumno: RITA JULIETA VELAZQUEZ VAZQUEZ

## Nombre del profesor: ISABEL ROBLERO

Nombre del trabajo: SUPER NOTA

Materia: COMPUTACION

**Grado:** PRIMER CUATRIMESTRE

Grupo: A

FRONTERA COMALAPA CHIAPAS

## PROCESOS

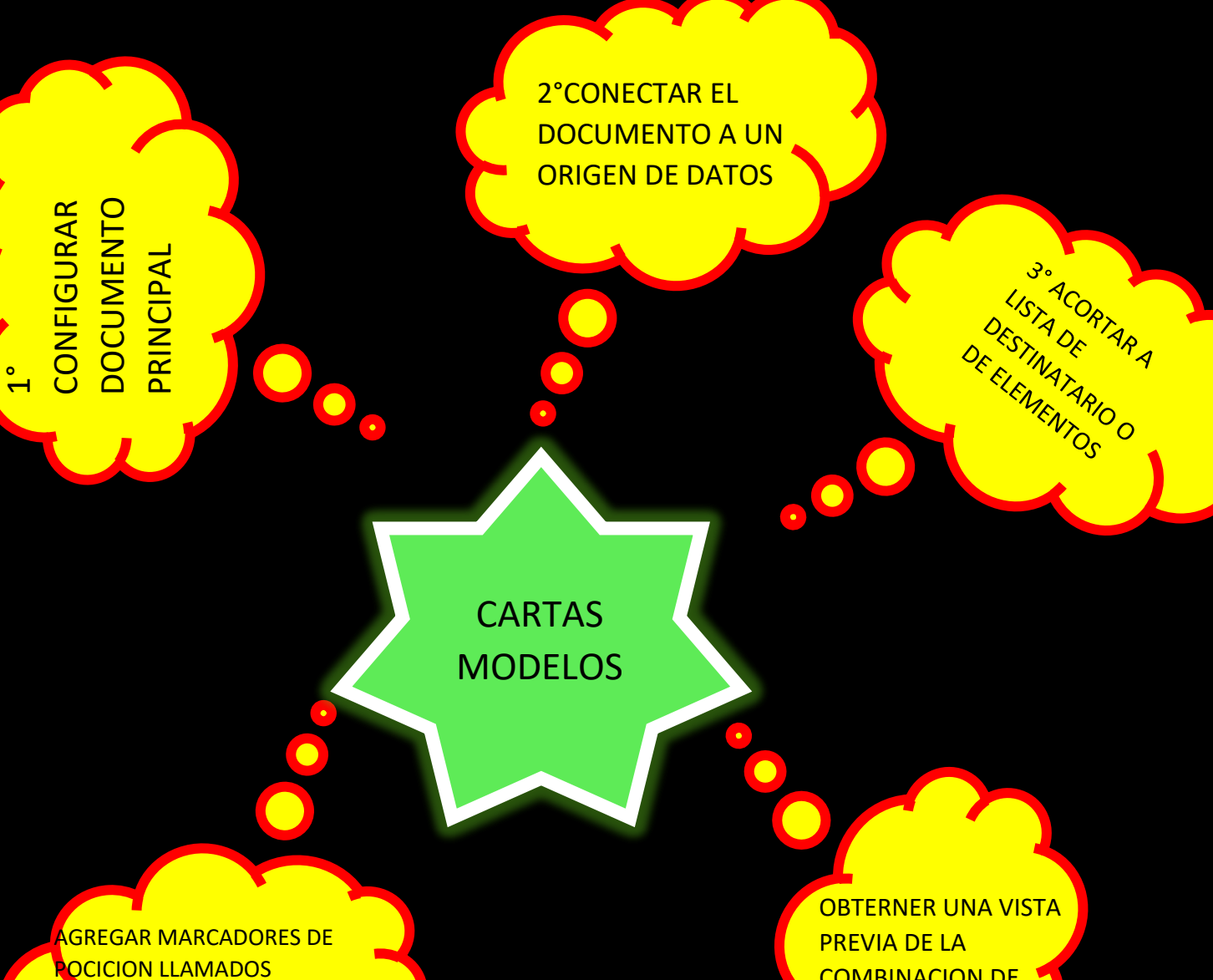

**CAMPOS DE CONVINACION DE CORRESPONDENCIA A** LOS DOCUMENTOS

COMBINACION DE CORRESPONDENCIA FINALIZARLA.

## FILTROS Y ORDENACION DE

DATOS

RESTRINGIR LISTA DE DESSTINATARIOS. FILTRAR Y ORDENAR

FILTRAR REGISTROS EN EL NOMBRE DEL CORREODE EXCEL.

CLIC FLECHA ABAJO EN COMPARACION COMPARAR Y ESCRIBIR LOS DATOS

QUE COINCIDANCON LA SELECCIÓN DEL CUADRO DE

RESTRINGIR LA LISTA DE DESTINATARIO Y SELECCIONAR DESTINATARIO.

BUSCAR EN EL CUADRO DE DIALOGO Y NOMBRE DEL ACEPTAR LA OPCION DETERMINADA

CLIC EN EL CAMPO Y SELECCIONAR LA COLUMNA QUE QUE QUEREMOS BUSCAR **SLECCIONE BUSCAR SIGUIENTE** 

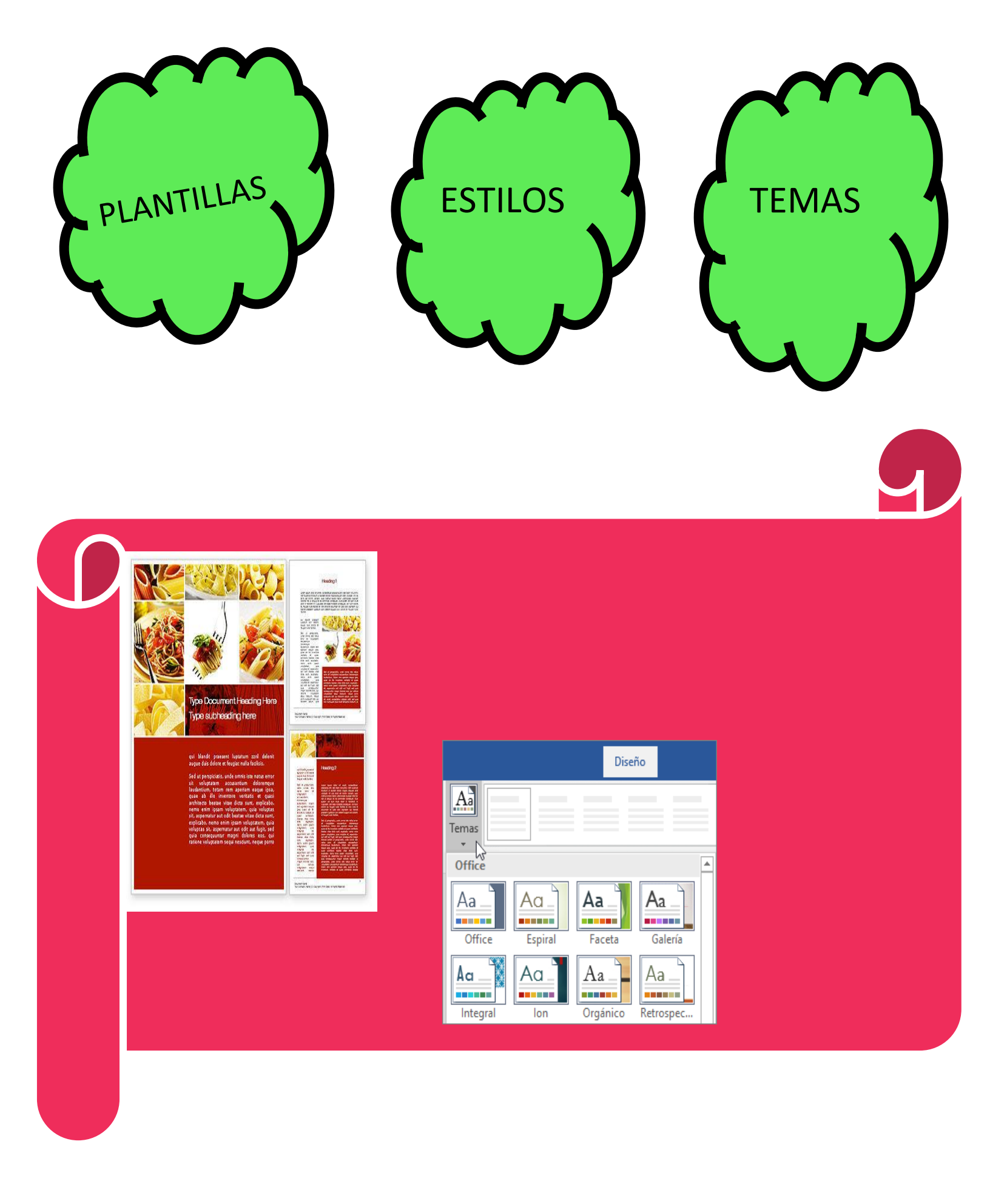

REFERENCIA

1 PESTAÑA REFERENCIA, CITAS BIBLIOGRAFICAS CLIC EN ESTILO

2 CLIC FINAL DE LA FRASE

**3 INSERTAR CITA**,

4 AGREGAR DATOS A LA FUENTE CLIC EN NUEVA FUENTE Y EN EL DIALOGO CREAR FUENTE, CLIC EN TIPO FUENTE BIBLIOGRAFICA

5 CLIC AGREGAR NUEVO MARCADOR DE POCICION APARECERA SIGNO DE INTERROGACION. 6. PARA AGREGAR MAS INFORMACION ACTIVAR LA CASILLA MOSTRAR TODOS LOS CSMPOS BIBLIOGRAFICOS

7. CLIC ACEPTAR CUANDO TERMINE Y LA FUENTE SE AGREGARA COMO CITA EN EL LUGAR SELECCIONADO DEL DOCUMENTO

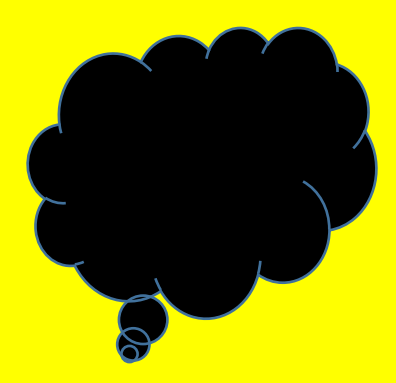

PASOS A SEGUIR

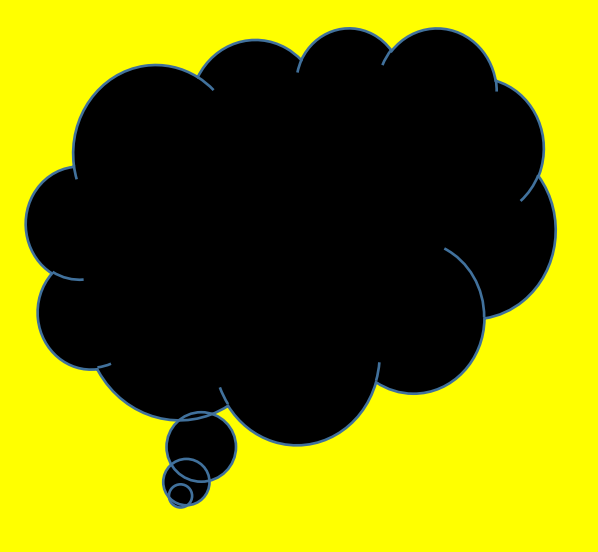

TABLA DE CONTENIDO Y MODELO APA

1° CLOQUE EL CURSO DONDE DESEE AGREGAR CONTENIDO

2° VAYA A REFERENCIAS, TABLA CONTENIDO ELEGIR ESTILO AUTOMATICO.

3°SI HAY CAMBIOS SE DEBERA ACTUALIZAR LA TABLA DE CONTENIDO EN CLIC BONTON SECUNDARIO Y SELECCIONAT ACTUALIZAR CAMPO

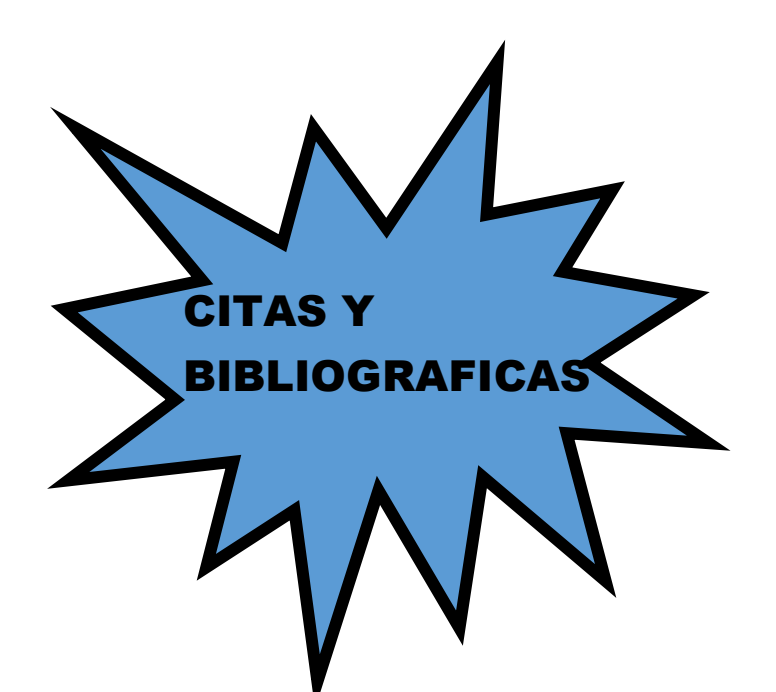

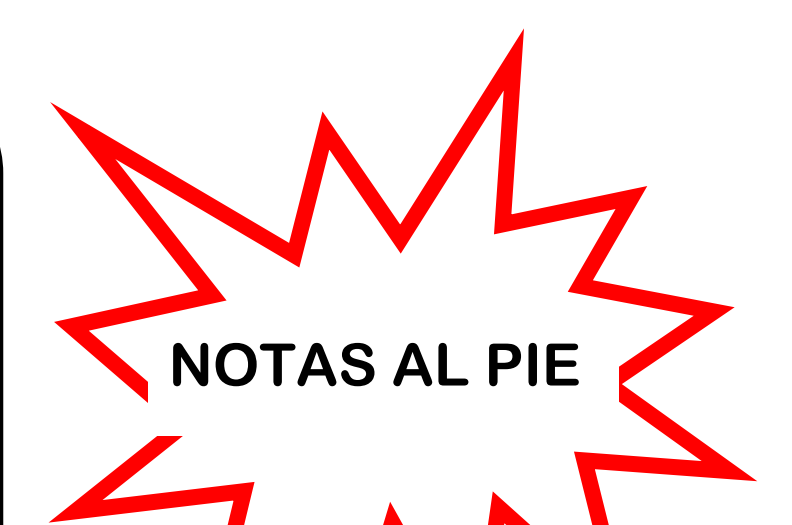

1° CLIC EN EL LUGAR DONDE SE DESEA AGREGAR LA NOTA AL PIE.

2° CLIC REFERENCIAS INSERTAR NOTA AL PIE.

3° ESCRIBA EL TEXTO DE LA NOTA AL PIE.

1° COLOQUE EL CURSO DONDE SE DESEE LA BIBLIOGRAFIA

2°VAYA A REFERENCIA BIBLIOGRAFIA Y ELIJA UN FORMATO

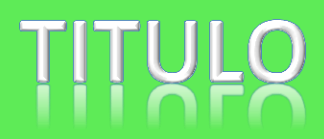

### **GENERACION DE INDICES**

### 1° TEXTO QUE SELELCIONA O CREA

2° NUMERO DE WORD INSERTA

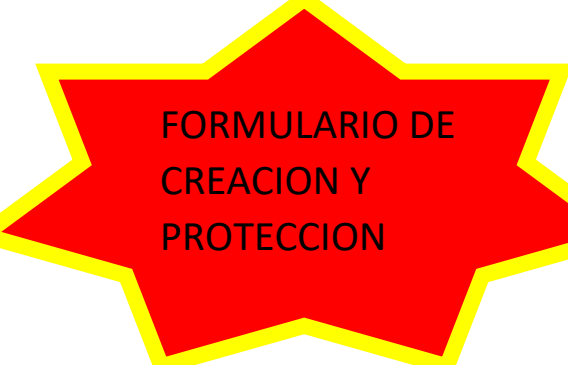

#### 1 CLIC EN LUGAR DONDE IRA EL INDICE

2° PESTAÑA REFERENCIA CLIC INSERTAR INDICE.

3°CUADRO DE DIALOGO INDICE ELEGIR EL FORMATO DE ENTRADASDE TEXTO, NUMEROS DE PAGINAS.

4°MENU DESPEGABLE PARA CAMBIAR. EN LA VENTANAIZQUIERDA MUESTRA VISTA PREVIA.

5° CLIC ACEPTAR.

EMPEZAR CON UNA PLANTILLA

**1° CLIC FICHA DE ARCHIVO** 

2°CLIC EN EL NUEVO

3° BUSCAR PLANTILLAS EN LINEA, ESCRIBIR EL FORMULARIO QUE SE DESEA CREAR Y PRESIONAR ENTER.

4° CLIC PLANTILLA DE FORMULARIO QUE SE QUIERA USAR Y LUEGO CREAR. EMPEZAR UNA PLANTILLA EN BLANCO.

1° CLIC PESTAÑA ARCHIVO.

2° CLIC EN NUEVO

3°CLIC EN DOCUMENTO EN BLANCO.

#### INSERTAR UN CONTROL DE IMAGEN

TENEMOS QUE HACER CLIC EL LUGAR DONDE SE INSERTA EL CONTROL, DESPUES EN LA PESTAÑA PROGRAMADOR HACER CLIC DE CONTENIDO DE IMAGEN.

#### INSERTAR BLOQUEO DE CREACION

CLIC EN DONDE SE VA INSERTAR EL CONTROL EN LA PESTAÑA DESARROLLADOR HACER CLIC EN CONTROL DE CONTENIDO.

INSERTAR SELECCIÓN DE FECHA

HAY QUE HACER CLIC DONDE QUEREMOS INSERTAR LA FECHA

2°PESTAÑA DESARROLOCLIC EN SELECTOR DE FECHA

clic

#### CONTROL CASILLA

CLIC EN CONTROL CASILLA, EN LA PESTAÑA DESARROLLO CLIC PROPIEDADES

# **POWER POINT**

PROGRAMA DE PRESENTACION DESARROLLADO POR

SE UTILIZA PARA DIAPOSITIVAS, ANIMACIONES DE TEXTO, TEXTO ESQUEMATIZADO, PARA APLICAR DISEÑOS DE FUENTE PLANTILLA O ANIMACION **CLASIFICACION DE POWER POINT** 

**POWER POINT I.0** 1987 PRESENTACION EN BLANCO Y NEGRO

MICROSOFT

**POWER POINT 2.0** 1988 CORRECCIONES DE GRAMATICA, TRAER AL FRENTE, ATRÁS.

POWER POINT 3.0 1992 NUEVAS HERRAMIENTAS DE DIBUJO

POWER POINT 4.0 1994 INTRODUCCION DE POER POINT PARA WINDOUS

POWER POINT 95 1995 PERMITIA MOVER OBJETOS ENLA PANTALLA, INTEGRACION DE SONIDO Y VIDEO.

POWER POINT 97 1997 DISPONIBLE EN PAQUETE OFFICE ERA POSIBLE GUARDAR LAS PRESENTACIONES EN HTML Y REPRESENTARLOS ENLA WEB POWER POINT 2000 1999 ESTANDARIZAR AREAS FRECUENTES, FORMATEO DE ERRORES RESOLUCION DE PROYECTORES Y COMPUTADORA

POWER POINT 2003 FALICITA GRABAR PRESENTACIONES DE CONTENIDO MULTIMEDIA

POWER POINT 2007 FACILIDAD PARA LA DETECCION DE DOCUMNETOS CONMACROS, MAS CONTROL SOBRE LA INFORMACION PERSONAL

POWER POINT 2013 INCLUYO LIBRERIAS DE ANIMACIONIMAGENES CAPASIDAD POR HADWARE

POWER POINT 2016 SEPTIEMBRE DEL 2015 COLOR DE BARRA DE HERRAMIENTA ESTILO COLORFULL FACILITO LA COLABORACION DEL EQUIPO DE TRABAJO, REINCORPORO EL RECUADRO INFORMACION

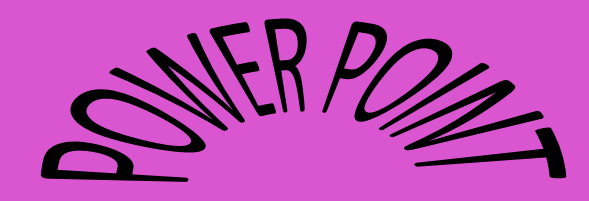

# HIPERVINCULO

OPCIONES PARA MOSTRAR NUESTRAS DIAPOSITIVAS POR EJEMPLO CON NARRACION SIN NARRACION, ANIMACIONES.

#### ACCIONES

PARA CONECTARSE A UNA PAGINA WEB ES ARCHIVO, DIREECION DE CORREO ELECTRONICO O DIAPOSITIVAS SON LOS BOTONES DE ACCION

#### HIPERVINCULO A UN ARCHIVO

TENEMOS QUE HACER CLIC DERECHO EN DONDE PONDREMOS EL HIPERVINCULO LUEGO ELEGIR EL ARCHIVO EXISTENTE, CLIC EN EL CAMPO BUSCAR CLIC ACEPTAR DENTRO DE LAS PLANTILLAS PODEMOS DISEÑAR NUESTRAS DIAPOSITIVAS CAMBIAR EL FONDO ELEGIR UN TEMA EN LA GALERIA, AGREGAR MARCADOR I ORIENTACION DE NUESTRA PAGINA.

LOS PATRONES NOS AYUDAN ACONTENER LA MISMA FUENTE DE IMAGEN EN TODAS NUESTRAS DIAPOSITIVAS O CAMBIARLE EL DISEÑO PARA TODAS.

## CREACIÓN DE DOCUMENTOS

Х

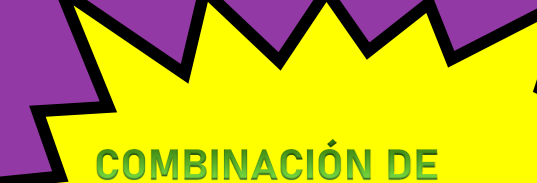

PASOS PARA EFECTUAR UNA COMBINACIÓN CORRESPONDENCIA EN

1° crear la tabla con los datos personalizados, guardar y cerrar archivo.

CORRESPONDENCIA

2° iniciar la correspondencia indicando a Word el tipo de documento que se generara.

3° asociar la tabla al escritorio mediante la selección de una lista existente.

4° escribir el texto e insertarlos campos combinados cada vez que sea necesario.

5° formatear y guardar.

6° verificar el resultado final con la vista previa y modificar si es conveniente.

7° finalizar la combinación escogiendo el resultado final.

| Archino Inicio Insertar Diseño de página Referencias Correspondencia Revisar Vista Acrobat ACO                                                                                                    |
|----------------------------------------------------------------------------------------------------|
| Image: Second procession of the correspondencia *       Image: Second procession of the correspondencia *                                                                                                    |
| Combinar correspondencia  Combinar correspondencia  Combinación de correspondencia  Estimado/a Jose Salz:  Es para informarle que ya lo hemos configurado  Se lo vamos a enviar a jsalz@informaticacotidiana.com  Combinar correspondencia  Combinar correspondencia  Combinar correspondenci  Combinar correspondencia  Combinar corresp |